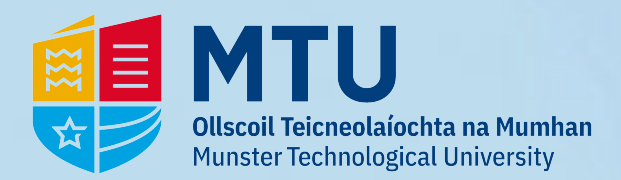

## **Class Timetable Access**

## **1** - Go to *https://myapps.microsoft.com* & sign in:

## 2 - Approve Multi-Factor Authentication:

| Microsoft Sign in R0012345Ømymtu.ie  | Compared as a constraint of the constraint of the constraint of th | @mymtu.ie<br>Verify your identity                                          | International and the second second s |
|--------------------------------------|----------------------------------------------------------------------------------------------------|----------------------------------------------------------------------------|----------------------------------------------------------------------------------------------------|
| No account? Create one!              | Forgotten my password<br>Sign in                                                                                                    | Text +>00X X00000042                                                       | We've texted your phone +XXX XXXXXXXXXXXXXXXXXXXXXXXXXXXXXXXX                                                                                                    |
| Can't access your account? Back Next | Students: Sign in with your <u>MTU Student number</u><br>StudentNumber@mymtu.ie e.g.<br>R00123456@mymtu.ie<br>T00123456@mymtu.ie                                                                                                    | Call +XXX XXXXXXXXXXXXXXXXXXXXXXXXXXXXXXX                                  | Code<br>Having trouble? Sign in another way                                                                                                    |
| 🔍 Sign-in options                    | Staff: Sign in with your <u>MTU Staff number</u><br>MSNumber@mtu.le gg. MS0012345@mtu.le<br>I <u>I Support Channels Available</u><br>MTU Kerry Campuses - <b>Helpdesk@mtu.ie</b><br>MTU Cork Campuses - <b>Servicedesk@mtu.ie</b>                                                                                                    | Are your verification methods current? Check at<br>https://aka.ms/mfasetup | More information Verify                                                                                                    |
|                                      |                                                                                                    |                                                                            |                                                                                                    |

## **3** - You will now see the following. Click on *'My Class Timetables*:

| Apps dashboard    |                                           | ☐ Add apps | Customise view |
|-------------------|-------------------------------------------|------------|----------------|
| Student Apps Apps |                                           |            |                |
| ✓ Student Apps    |                                           |            | 🐯 Settings     |
| Exam TimeTables   | :<br>CARST HIM THE<br>My Class Timetables |            |                |

4 - You should now be able to access the timetables: \*If you do not know your student set, please contact your department\*

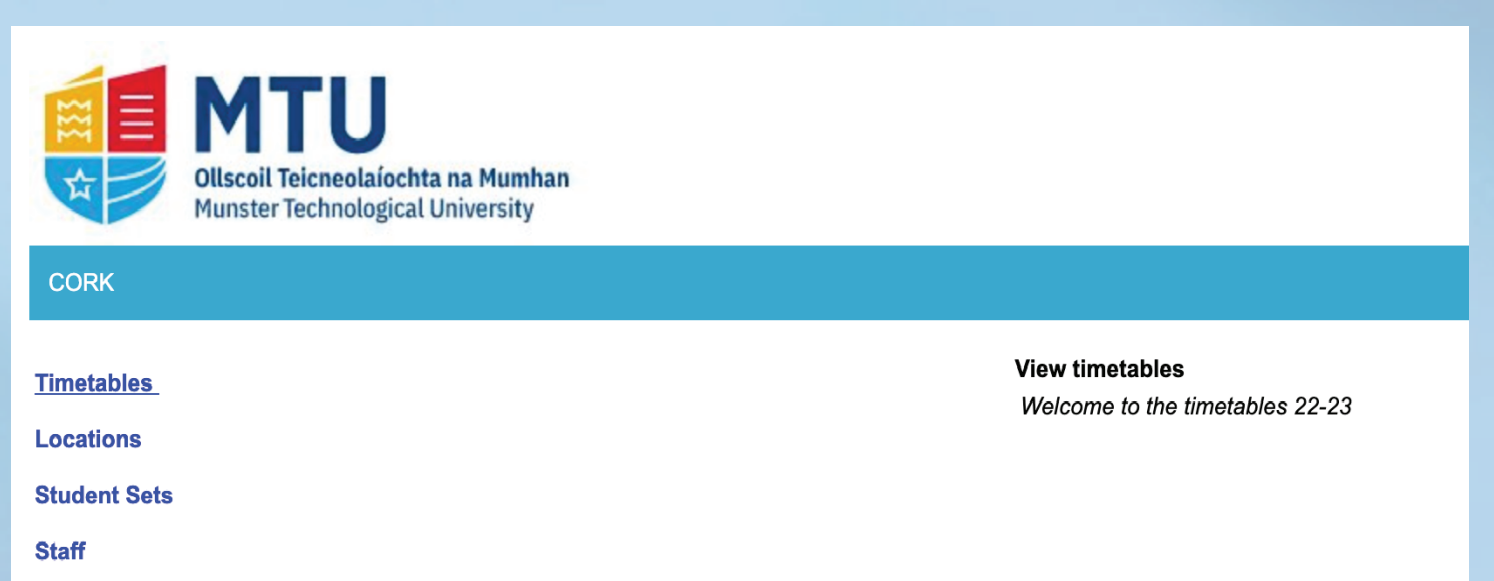